## Einrichten der Netzlaufwerke unter macOS

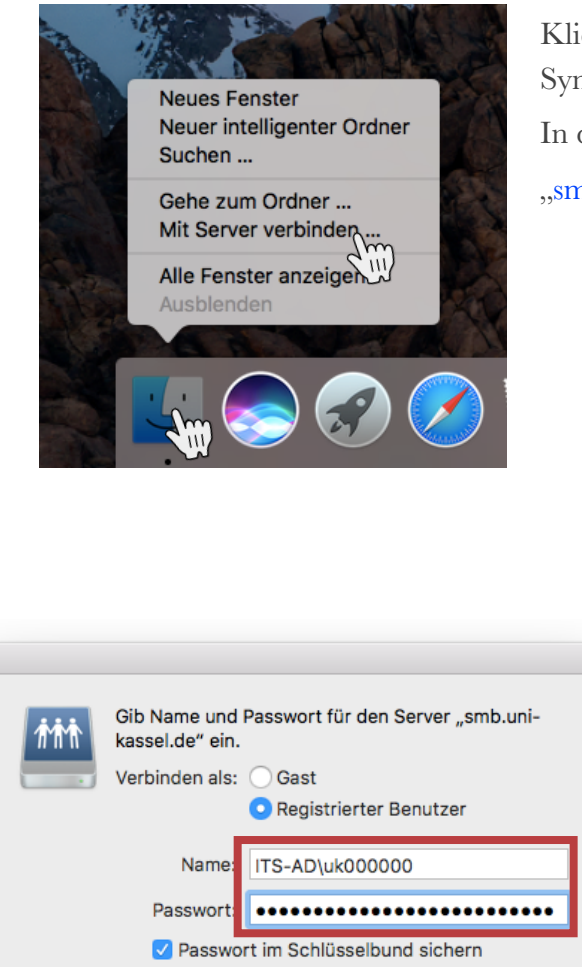

Klicken Sie zuerst mit einem Rechtsklick auf das "Finder"-Symbol und dann auf "Mit Server verbinden …".

In dem neuem Fenster tippen Sie

"smb://smb.uni-kassel.de/fb06/fachgebietskürzel" ein.

| Serveradresse:     |                | - 1         |           |
|--------------------|----------------|-------------|-----------|
| smb://smb.uni-ka   | ssel.de/fb06/A | NGE         | + @*      |
| Sevorzugte Server: |                |             |           |
|                    |                |             |           |
|                    |                |             |           |
|                    |                |             |           |
|                    |                |             |           |
|                    |                |             |           |
|                    |                |             |           |
| ? Entfernen        |                | Durchsuchen | Verbinder |

Es öffnet sich ein neues Fenster für die Authentifizierung:

Dort tippen Sie Ihren Uni Kassel ITS

| Benutzernamen nach       |  |  |  |  |  |  |  |
|--------------------------|--|--|--|--|--|--|--|
| dem "ITS-AD\" und Ihr    |  |  |  |  |  |  |  |
| dazugehöriges Passwort   |  |  |  |  |  |  |  |
| ein. Zum Beispiel: "ITS- |  |  |  |  |  |  |  |
| AD\uk000000".            |  |  |  |  |  |  |  |

## Andere Adressen der Netzlaufwerke:

Verbind

Alle Fachgebietskürzel:

| Share:      | smb://smb.uni-kassel.de/fb06/share             |
|-------------|------------------------------------------------|
| Homes:      | smb://smb.uni-kassel.de/ITS-Benutzername       |
| Readonly:   | smb://smb.uni-kassel.de/fb06/readonly          |
| Fachgebiet: | smb://smb.uni-kassel.de/fb06/fachgebietskürzel |

| AGE          | GRAUM     | SRP          |
|--------------|-----------|--------------|
| AK10         | JKBB      | SRS          |
| APROF        | KS        | SSP          |
| ATE          | KULT      | SSU          |
| ATH          | LAE       | STUDIENDEKAN |
| BLB          | LAPLA     | TWL          |
| BPE          | LAT       | UMK          |
| BPS          | LAT-ARCH  | UPEB         |
| BPS_DB       | LLG       | WEB          |
| CUBA         | LPL       | WLV          |
| DEKANAT      | LVT       | XAGE         |
| EBD          | MASTER    | XAK10        |
| EBK          | OEV       | XATH         |
| EEK          | OSR       | XEGL         |
| EGL          | PDN       | XLAE         |
| ERA          | PICS      | XLVT         |
| ESK          | PLP       | XPRF         |
| FAB          | PRF       | XPUR         |
| FB06NETLOGON | PUR       | XSSP         |
| FRP          | RAK       | XTWL         |
| G_1111       | READONLY  | XUPEB        |
| GIS          | rsynctest | ZFF_DU       |
| GOE          | SPS       |              |

Abbrechen